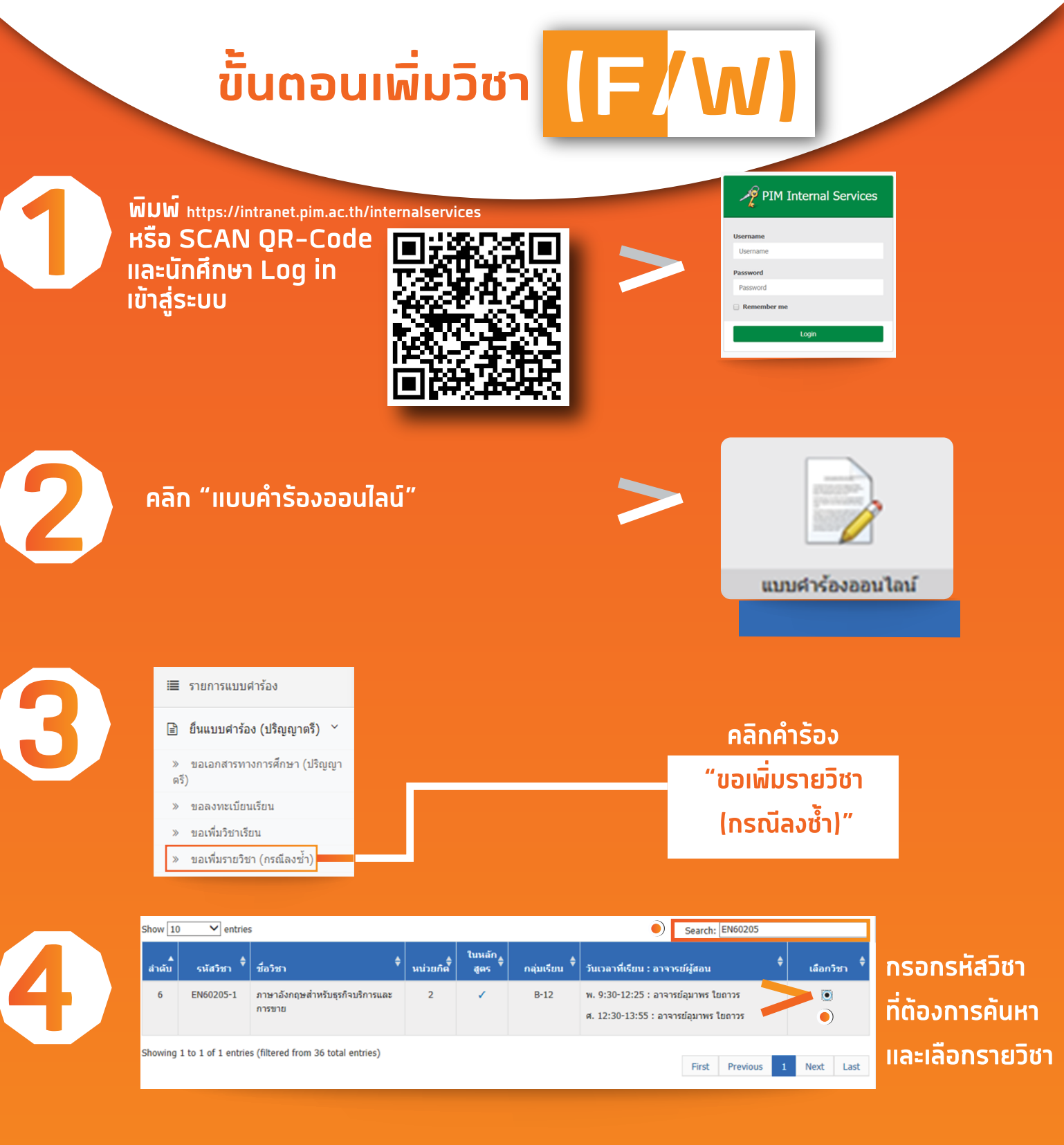

## ์ ตรุวจสอบรายวิชา และคลิกเลือก เพิ่มรายวิชาตามกลุ่มเรียนที่ด้องการ

 And
 Martin
 Martin
 Martin
 Martin
 Martin
 Martin
 Martin
 Martin
 Martin
 Martin
 Martin
 Martin
 Martin
 Martin
 Martin
 Martin
 Martin
 Martin
 Martin
 Martin
 Martin
 Martin
 Martin
 Martin
 Martin
 Martin
 Martin
 Martin
 Martin
 Martin
 Martin
 Martin
 Martin
 Martin
 Martin
 Martin
 Martin
 Martin
 Martin
 Martin
 Martin
 Martin
 Martin
 Martin
 Martin
 Martin
 Martin
 Martin
 Martin
 Martin
 Martin
 Martin
 Martin
 Martin
 Martin
 Martin
 Martin
 Martin
 Martin
 Martin
 Martin
 Martin
 Martin
 Martin
 Martin
 Martin
 Martin
 Martin
 Martin
 Martin
 Martin
 Martin
 Martin
 Martin
 Martin
 Martin
 Martin
 Martin
 Martin
 Martin
 Martin
 Martin
 <th/Martin</th>
 <th/Martin</th

ประกาศ 23 พฤศจิกายน 2563

> กรณีพบปัญหาการลงทะเบียนเรียน สามารถติดต่องานประมวลพลการศึกษา สำนักส่งเสริมวิชาการ (ทุกวันทำการ ตั้งแต่เวลา 8:00 – 17:00 น. โทร 02-855-0449, 02-855-0973)

คลิกปุ่ม "เสนออนุมัติ" และแจ้ง อ. ที่ปรีกษา พิจารณาอนุมัติคำร้อง

| สำคับการอนุมัติ                                                     |                                                                                            |                                 |
|---------------------------------------------------------------------|--------------------------------------------------------------------------------------------|---------------------------------|
| <ol> <li>อาจารย์ที่ปรึกษา<br/>เพื่อกลั่นกรอง / รับทราบ</li> </ol>   | • ณิรินี ชุดิมันตพงศ์                                                                      | สถานะ รอเห็นชอบ                 |
| 2. อาจารย์ผู้สอน<br>เพื่อรับทราบ / เห็นชอบ                          | อาจารย์แอลินี พาโลมัส ศรีเมือง                                                             | สถานะ รอเห็นชอบ                 |
| 3. คณบดี<br>พิจารณาอนุมัติ / อ้างอิงความเห็นจากอาจารย์ที่<br>ปรึกษา | • วริษา กังสวัสดิ์                                                                         | สถานะ รออนุมัติ                 |
| 4. สำนักส่งเสริมวิชาการ<br>ดำเนินการ / ไม่ดำเนินการ                 | • ชมทราภระ<br>• วรรณชีพ<br>• ภหราภา <b>เสนออนุมัติ</b>                                     | . รถานะ รอดำเนินการ             |
| 5. สำนักส่งเสริมวิชาการ<br>พิจารณาให้ดำเนินการ                      | • בעוזא אל                                                                                 | เถานะ รอเห็นควรให้สำเนิน<br>การ |
| 6. สำนักส่งเสริมวิชาการ<br>ดำเนินการ / ไม่ดำเนินการ                 | <ul> <li>รู้ดีพรรณ มีอาษา</li> <li>รัญบริตน์ สันด์สันด์</li> <li>ยุพดี เรือนดวง</li> </ul> | สถานะ รอดำเนินการ               |
|                                                                     | เสนออนุมัติ กลับ                                                                           |                                 |